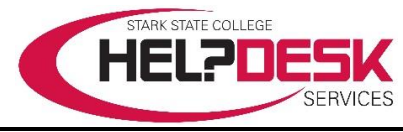

## **Wireless Access – Guest Users**

Stark State College offers wireless Internet access for guests, visitors, and potential students. This help aid walks through the necessary steps to logon to the wireless network using a Campus Network Account.

**Important Note**: To gain Internet access the from the wireless network, users must <u>accept the</u> <u>terms of use.</u>

## **Quick Steps**

- 1. Connect to Wi-Fi network SSC-Guest.
- 2. Open a web browser.
- 3. Click the checkbox to accept the terms.
- 4. Click Log in to connect.

## **Detailed Instructions**

1. Click the **wireless network connection icon** located in the bottom right corner of the system tray. A list of all available networks appears (*reference Figure 1 for steps 1-4*).

- 2. Select SSC-Wireless.
- 3. Check the **checkbox** to Connect automatically.
- 4. Click the **Connect** button.
- 5. Open your web browser and it redirects to the

guest.starkstate.edu page (reference Figure 2 for steps 6-7).

- 6. Click the **checkbox** to accept the terms of use.
- 7. Click the **Log in** button.

*8.* If successful, the *wireless network connection icon* changes to an **active** connection.

## Troubleshooting

If the *wireless icon* does not appear, click the *up-arrow icon* to show more icons.

This concludes the help aid.

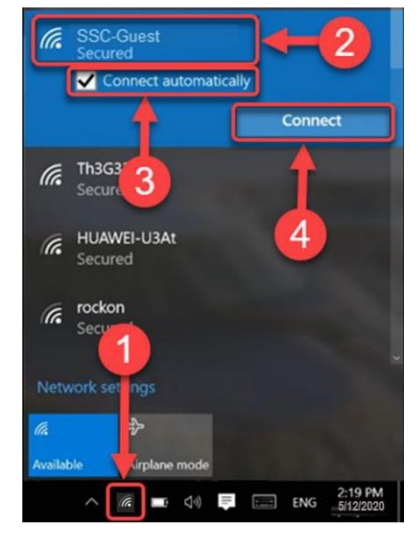

Figure 1

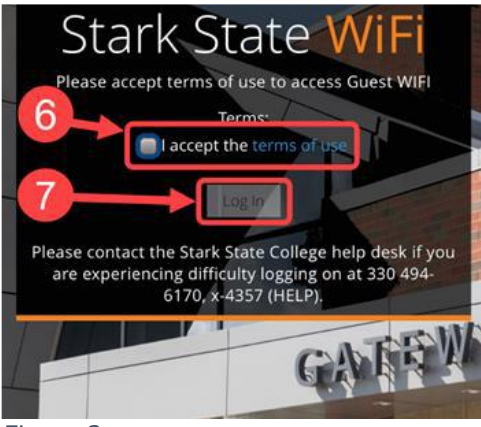

Figure 2